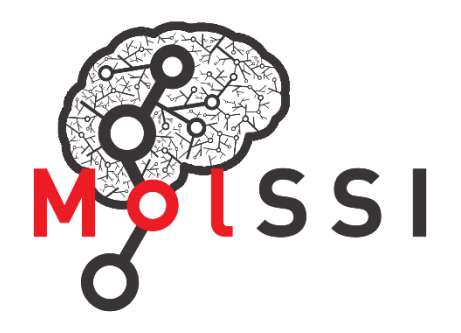

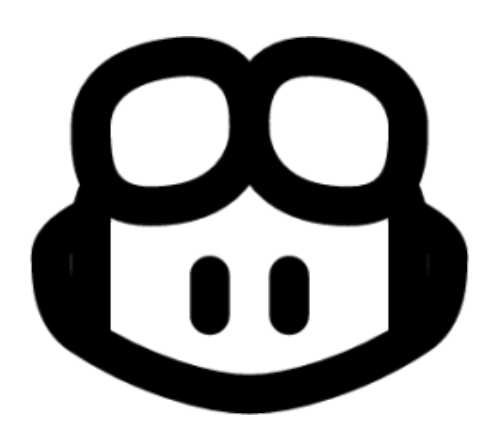

A Practical Guide to

# **GitHub Copilot**

#### Sina Mostafanejad

ACT-CMS Faculty Fellows Bootcamp June 2024

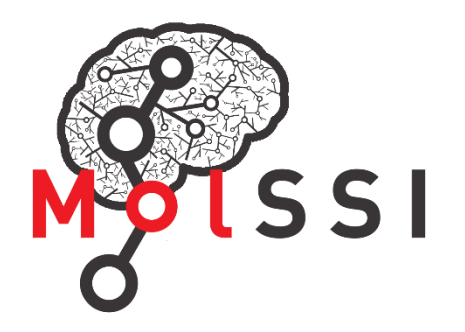

### What is GH Copilot?

``... an AI coding assistant that helps you write code faster and with less effort"

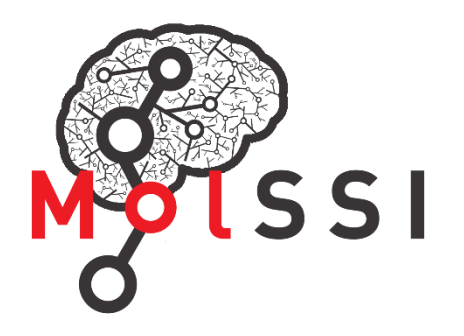

#### **Main Features**

- Code completion
- Chat
- Pull Request summaries
- Knowledge bases (Copilot Enterprise)

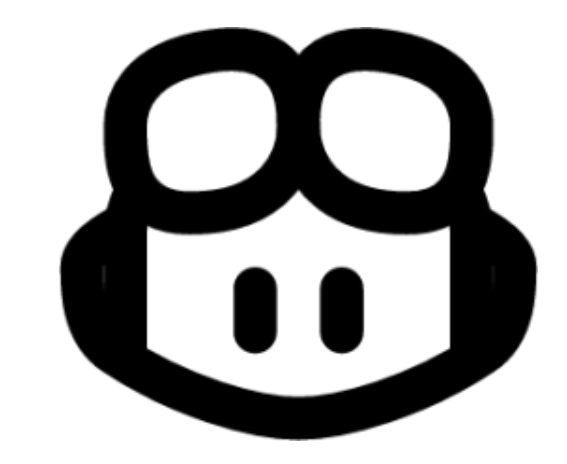

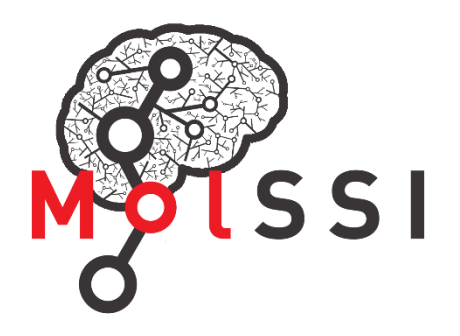

#### Interfaces

- IDE/text editor
- Command line interface (GH CLI)
- Chat interface through GitHub Mobile
- GitHub.com interface (Enterprise subscription)

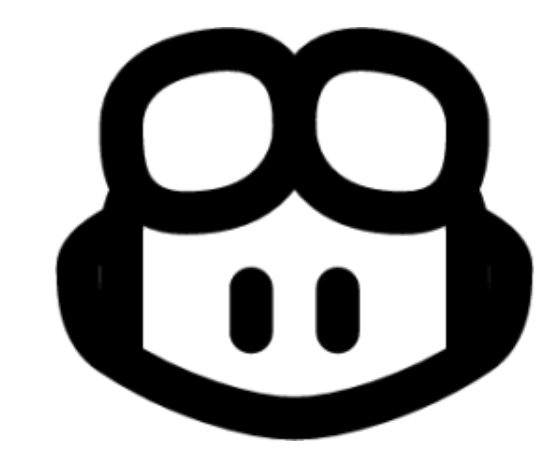

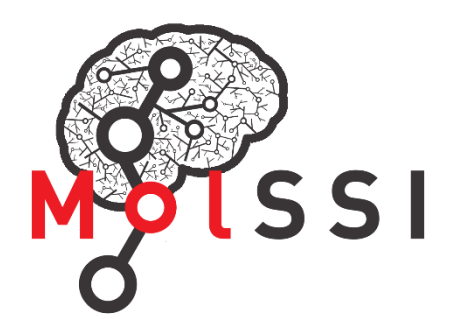

#### Interfaces

- IDE/text editor
- Command line interface (GH CLI)
- Chat interface through GitHub Mobile
- GitHub.com interface (Enterprise subscription)

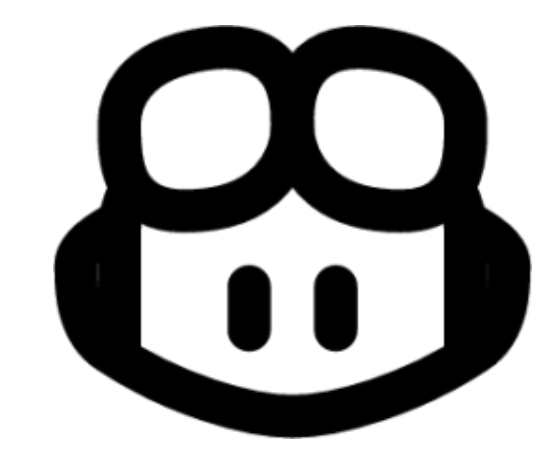

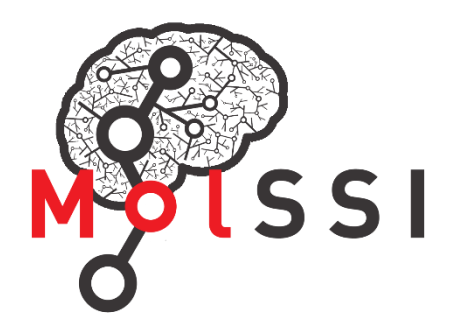

### **Getting Started with Copilot**

- The following IDEs/text editors are supported
  - Microsoft Visual Studio
  - Visual Studio Code
  - Vim/Neovim
  - JetBrains IDEs
  - Microsoft Azure Data Studio

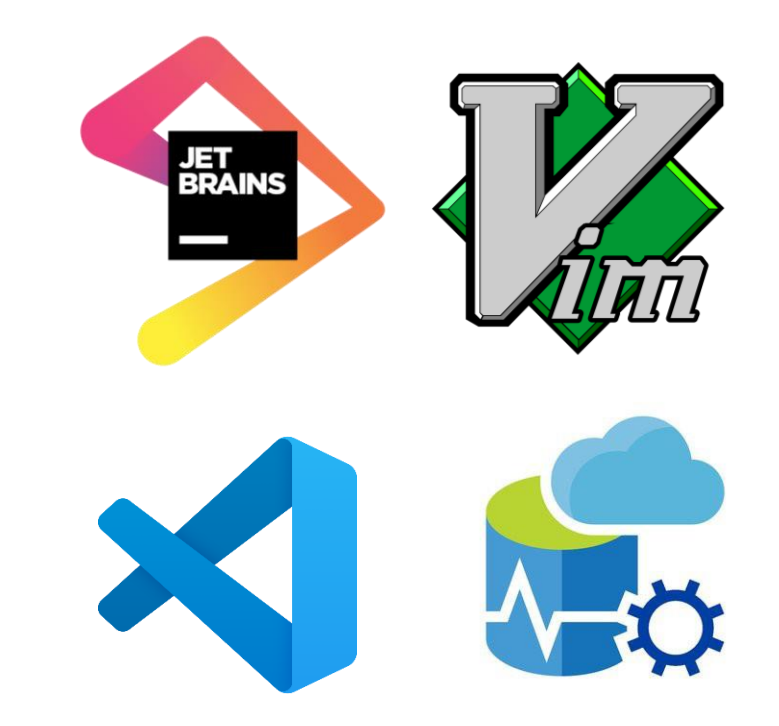

#### https://docs.github.com/en/copilot/using-github-copilot/getting-started-with-github-copilot

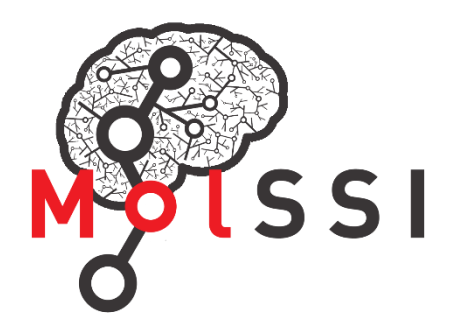

### **Getting Started with Copilot**

- The following IDEs/text editors are supported
  - Microsoft Visual Studio
  - Visual Studio Code
  - Vim/Neovim
  - JetBrains IDEs
  - Microsoft Azure Data Studio

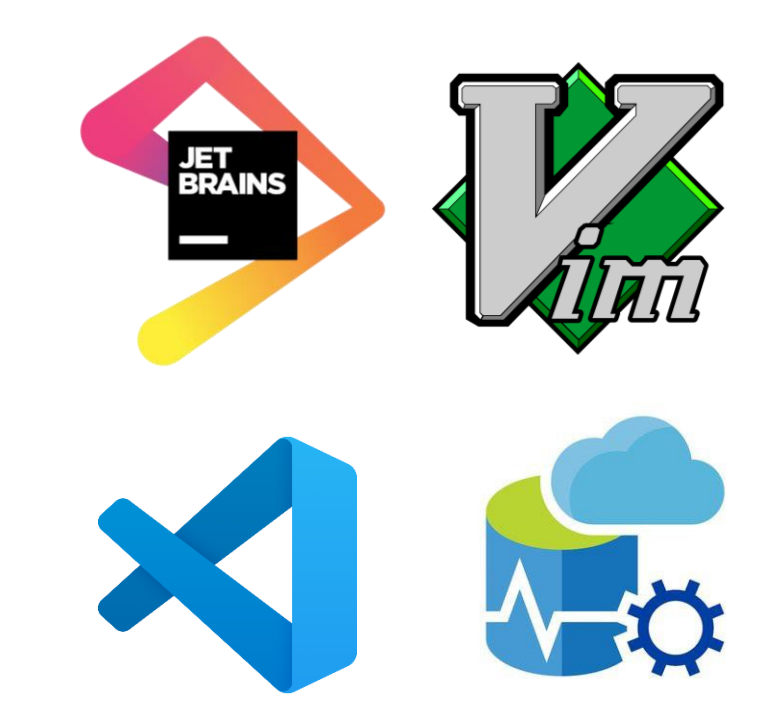

#### https://docs.github.com/en/copilot/using-github-copilot/getting-started-with-github-copilot

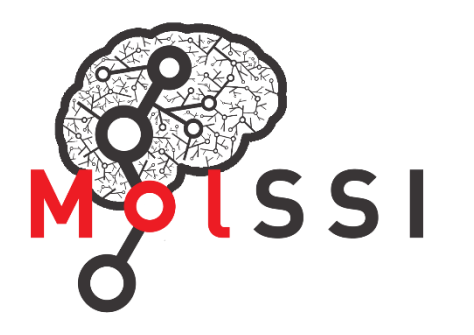

### **Supported Languages**

- Many programming languages are supported including
  - Python,
  - JavaScript,
  - TypeScript,
  - Ruby,
  - Go,
  - C#
  - C/C++

- Copilot can also assist in query generation for databases.

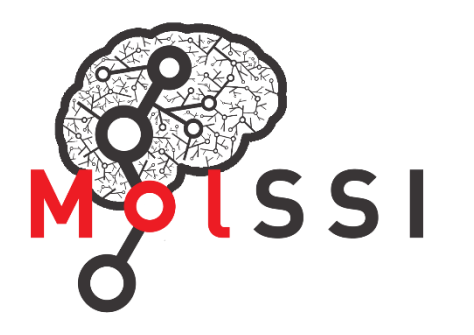

### **Supported Languages**

- Many programming languages are supported including
  - Python,
  - JavaScript,
  - TypeScript,
  - Ruby,
  - Go,
  - C#
  - C/C++

- Copilot can also assist in query generation for databases

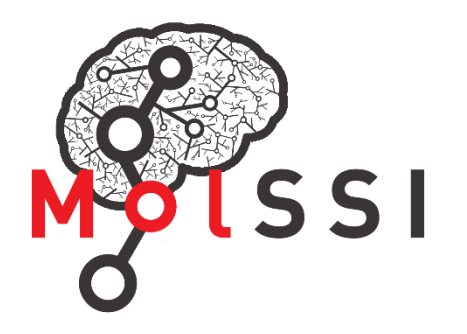

### **Your First Suggestion**

- Start writing code...
  - the suggestions start showing up as you write!
- Accept the suggestions by pressing the **tab** button
- Partially accept the suggestion by using ctrl + -->
- Hover the mouse over the suggestions to see alternative options
- Use **Alt + [** or **Alt + ]** to switch between alternative suggestions
- Use ctrl + Enter to see a potential list of suggestions in a new panel

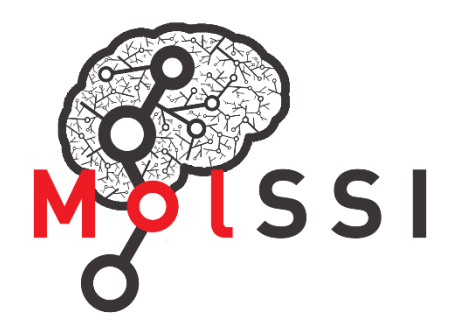

### **Code Completion**

- You get suggestions from Copilot as you write code, so...
- Exercise:
  - Open the 00\_code\_completion.py file and instruct Copilot to write you a simple [e.g., add()] function

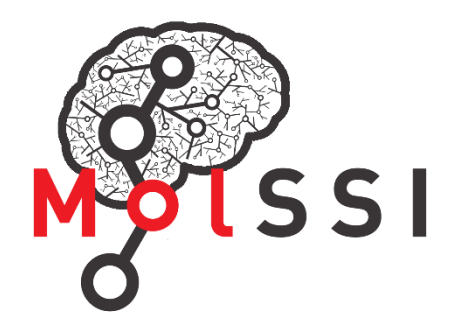

#### **Comments Are Valuable!**

- Provide as much information as possible
- Offering examples is helpful, especially working with data or strings
- Top-level comments can give context about the overall intended code
- Useful for boilerplate code to get you started

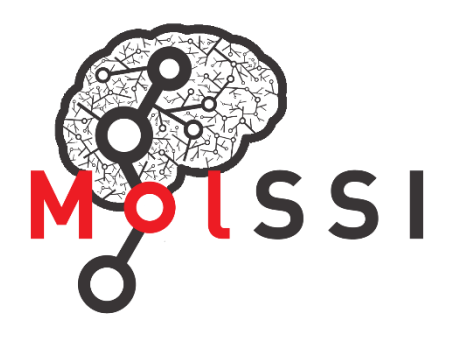

#### **Comments Are Valuable!**

- Exercise:
  - Open the **01a\_comments.py** file and use multiple comments to instruct Copilot to define an *add()* function, write unit test(s) for it and run the test(s).
  - Open the **01b\_top\_comment\_solution.py** file and in a top-level comment ask Copilot to write a complete calculator class with add, subtract, ... member functions. Provide as much detail as possible.

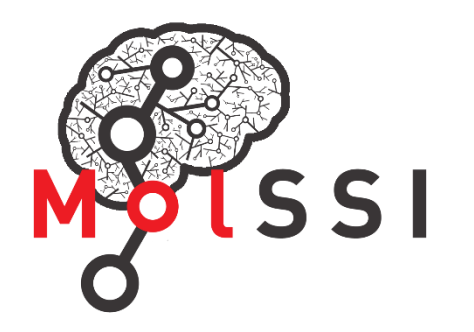

### **Be Specific, Please!**

- All headers, modules and libraries are best to be included/imported manually.
- Be specific about the versions or libraries when asking Copilot
- Exercise:
  - Open the 02\_specific\_versions.py file and instruct Copilot to write a "Hello World" print statement in Python 2.7 and 3.0 for you!

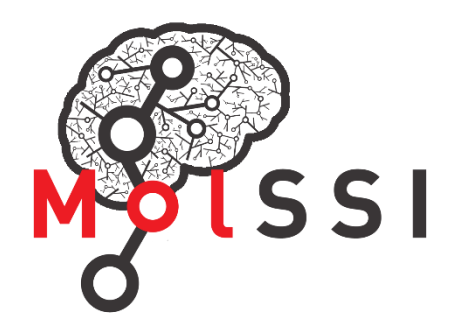

#### **Context Matters!**

- LLMs make inference based on the context
- If you keep relevant code files open in the IDE, Copilot uses their content to make better suggestions
- Closed files do not contribute to the context.

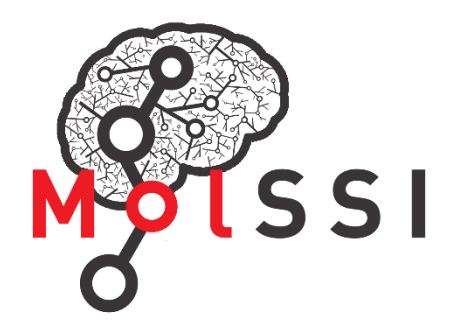

#### **Chat Interface**

- There is a Chat Interface within IDEs that can be used for chatting with Copilot.
  - Simply press the Copilot logo on the bottom right bar in the VSCode and select GitHub Copilot Chat to start, or
  - Press **Ctrl + Alt + I** to open the side chat panel
  - Navigate your conversation using up or down arrow buttons on the keyboard

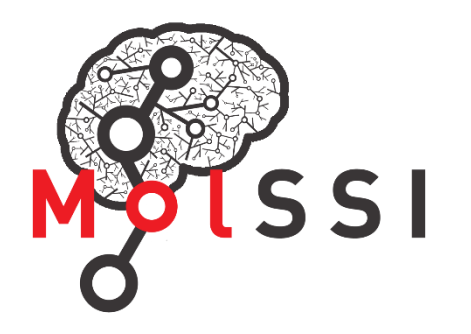

#### **Context Variables (#)**

- Use the **#editor** context variable in the chat interface to provide additional context from the currently opened files in the VS/VSCode.
- Use **#file** to attach a file to your instruction/question to provide targeted context for better outcome

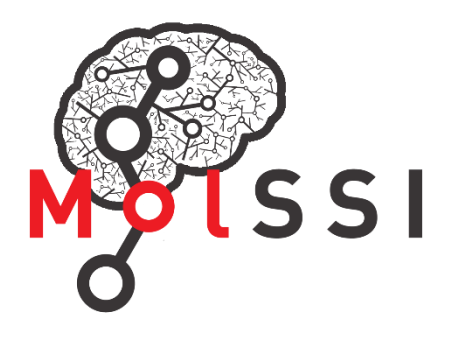

### **Context Variables (#)**

- Exercise:
  - Work on **03\_context.py** to define a **Calculator** class which
    - Implements an *addition* member function that wraps around the *add()* imported from the **00\_code\_completion.py** module.
    - After writing the class, call the *addition* function, and print the result.
  - Hint: Keep the **00\_code\_completion.py** open in your editor to provide context. You may need to rename the file before importing from it.

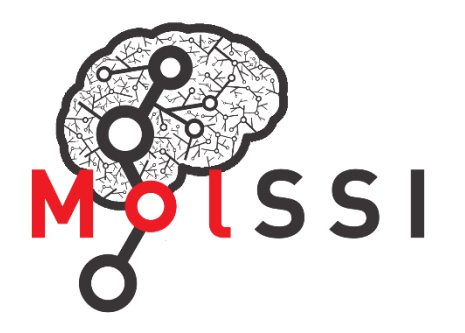

#### **Context Variables (#)**

- Exercise:
  - Using context variables (#), provide additional context for the Calculator class and ask Copilot in the chat how a subtract function can be added to the 00\_code\_completion.py module or the Calculator class

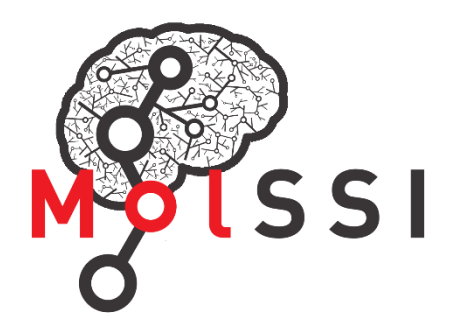

# **Naming Conventions**

- Give your functions and variables meaningful names
- Meaningful names create better codes
- Meaningful names generate better context and therefore, better suggestions from Copilot
- Exercise:
  - Open the 04\_naming\_convention.py file and define a function with a random name [e.g., asdfjkh23m()] and see what Copilot suggest for its body.

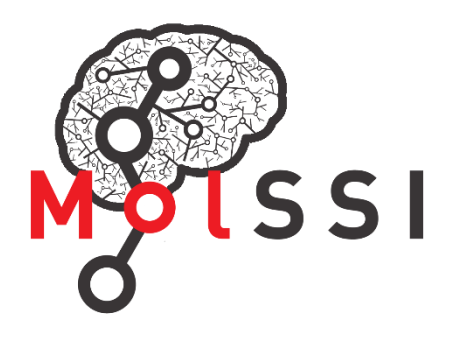

### **Examples Help!**

- As humans learn the new concepts better with specific examples, AI algorithms can do too.
- In your instructions and comments, try to provide specific examples (e.g., of the expected output, return values etc.)

#### • Exercise:

• Open the **05\_examples.py** file and instruct Copilot to write a function that takes two arrays of integers as input and *returns the sum of the two arrays*.

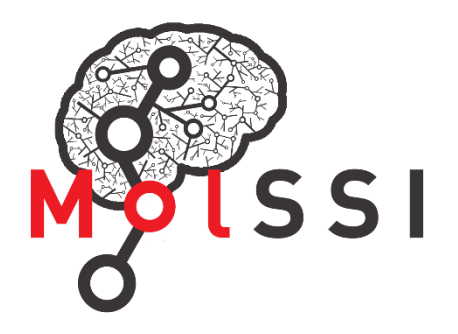

### **Inline Chat**

- Chat can be done in an inline fashion
  - Press **ctrl + I** to see a pop-up chat bar.
  - Useful for quick fixes with code diffs and documentation
- Highlighting the relevant code narrows down context and helps with the suggestions
- Look for Magic Sparkles to get help from Copilot Inline chat

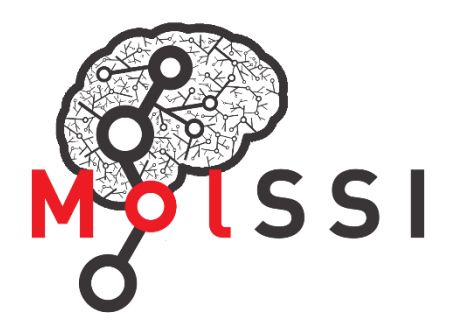

#### **Inline Chat**

- Exercise:
  - Open the **05\_examples\_solution.py** file and instruct Copilot through inline chat to write NumPy/Google style docstring for your function(s)

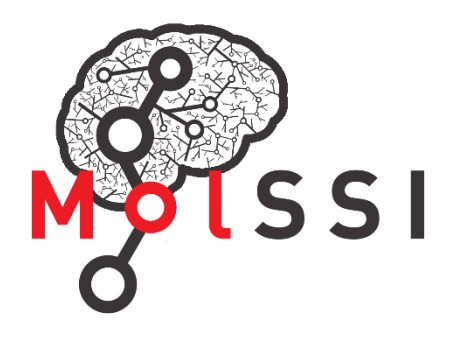

# Slash Commands (/)

- The **Slash Commands** are designed for common tasks
  - **/doc** ---> Add documentations for objects
  - /explain ---> Explain the highlighted code
  - **/fix** ---> Provide a potential fix for the highlighted problematic code
  - /generate ---> Generate code as instructed
  - /help ---> Get help on Copilot Chat
  - **/optimize** ---> Analyze and enhance efficiency of the highlighted code
  - **/simplify** ---> Simplify the highlighted code
  - /tests ---> Write unit test for the highlighted code
  - /clear ---> Clear the chat

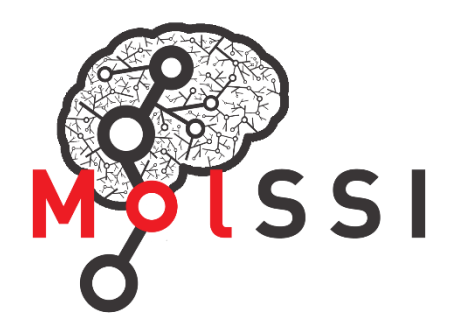

# **Copilot Agents (@)**

- Agents can help with a large variety of tasks providing context on their own.
- Instead of providing context in our prompts, we can ask Copilot to build the context on its own.
- Currently there are 3 agents in Copilot:
  - **@workspace** ---> Context from workspace
  - **@vscode** ---> Questions related to VSCode and its structures
  - **@terminal** ---> Chat pertinent to the terminal commands

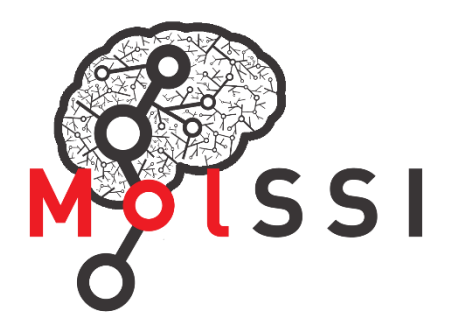

# **Copilot Agents (@)**

- **@workspace** builds the context from our workspace and can be used for:
  - Looking for files, searching for modules, class or function definitions etc.
  - Adding new functionalities
  - Fixing the code issues and errors
  - Suggestions for refactoring/restructuring the code
- Exercise:
  - Close all files in the editor and open the Copilot chat interface. Use the @workspace agent and ask where is the add() function defined?

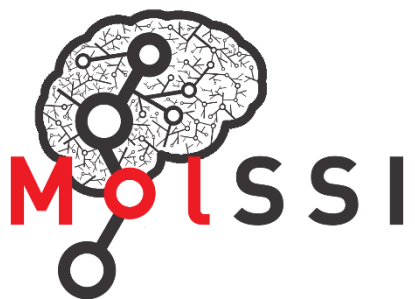

# References

- <u>https://docs.github.com/en/copilot/using-github-copilot/using-github-copilot-code-suggestions-in-your-editor</u>
- <u>https://github.blog/2024-03-25-how-to-use-github-copilot-in-your-ide-tips-tricks-and-best-practices/</u>
- <u>https://github.blog/2023-05-17-inside-github-working-with-the-llms-behind-github-copilot/</u>
- <u>https://github.blog/2023-05-17-how-github-copilot-is-getting-better-at-understanding-your-code/</u>
- <u>https://dev.to/github/a-beginners-guide-to-prompt-engineering-with-github-copilot-3ibp</u>
- <u>https://medium.com/@yar.dobroskok/github-copilot-workspace-new-development-experience-d69857fbd067</u>